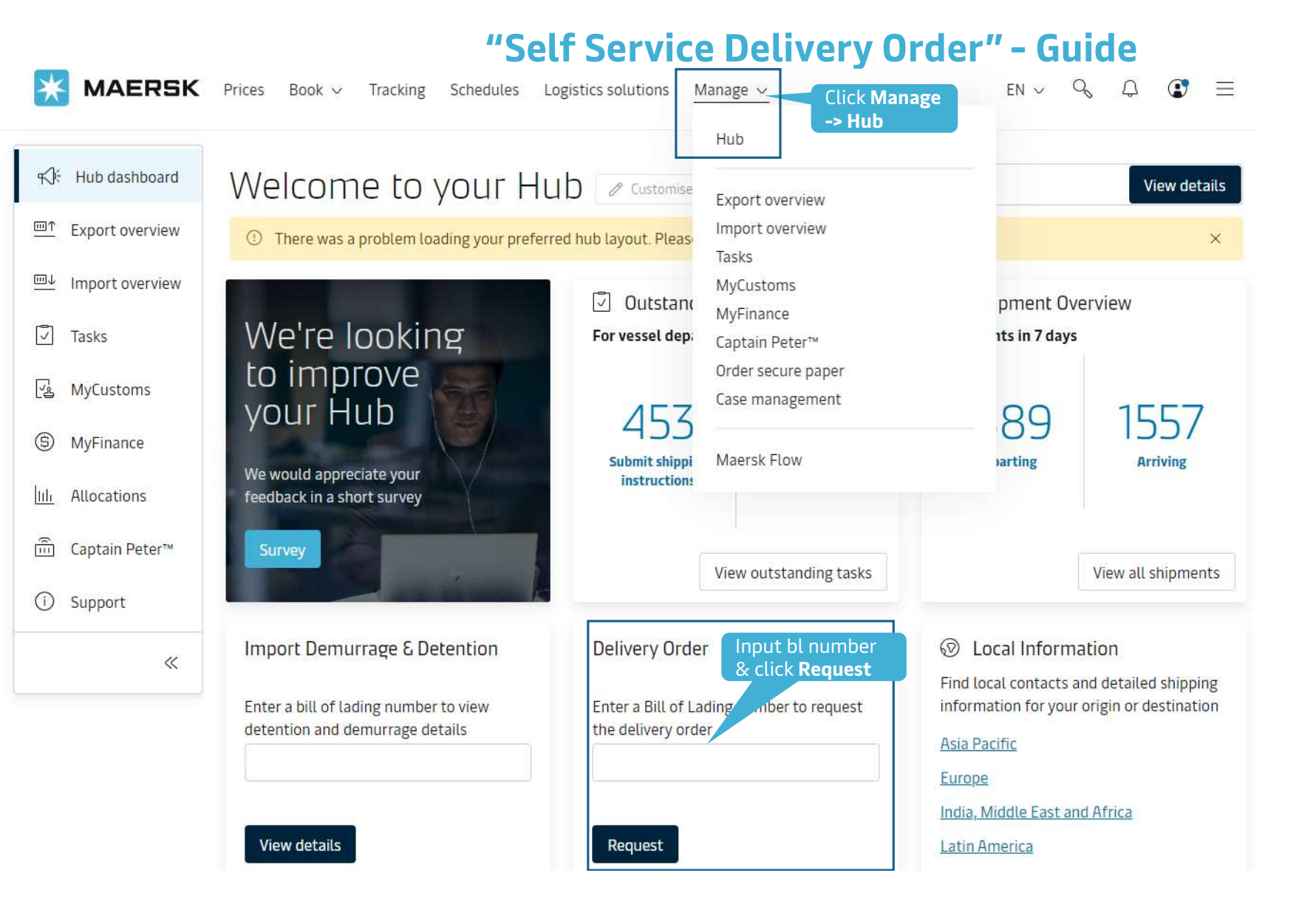

## ← Back to dashboard

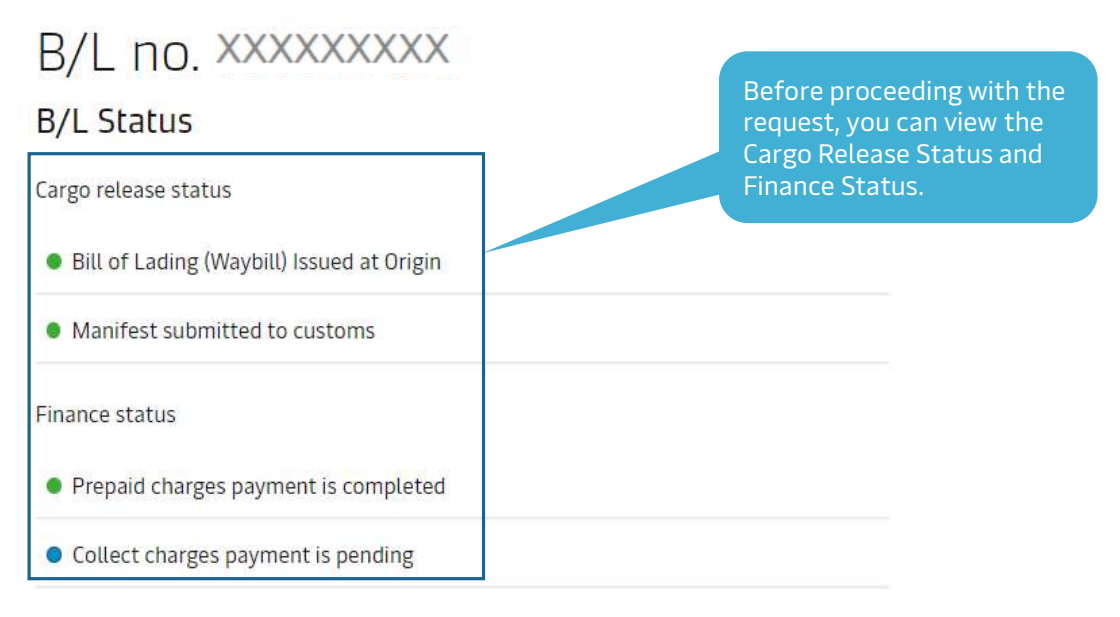

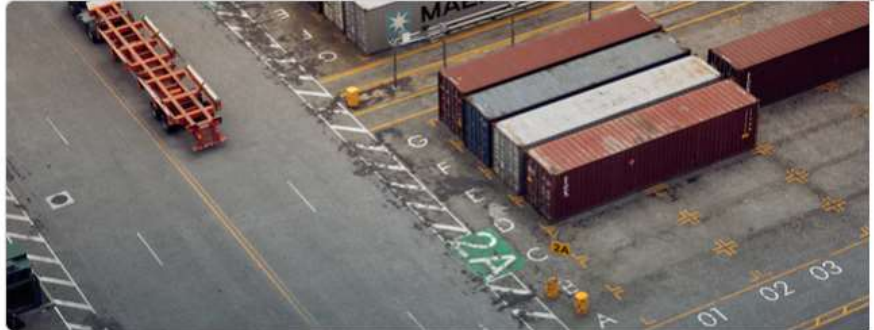

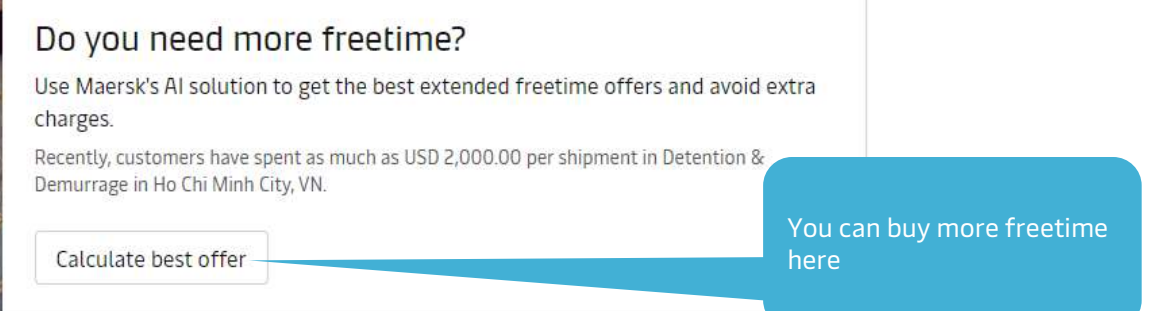

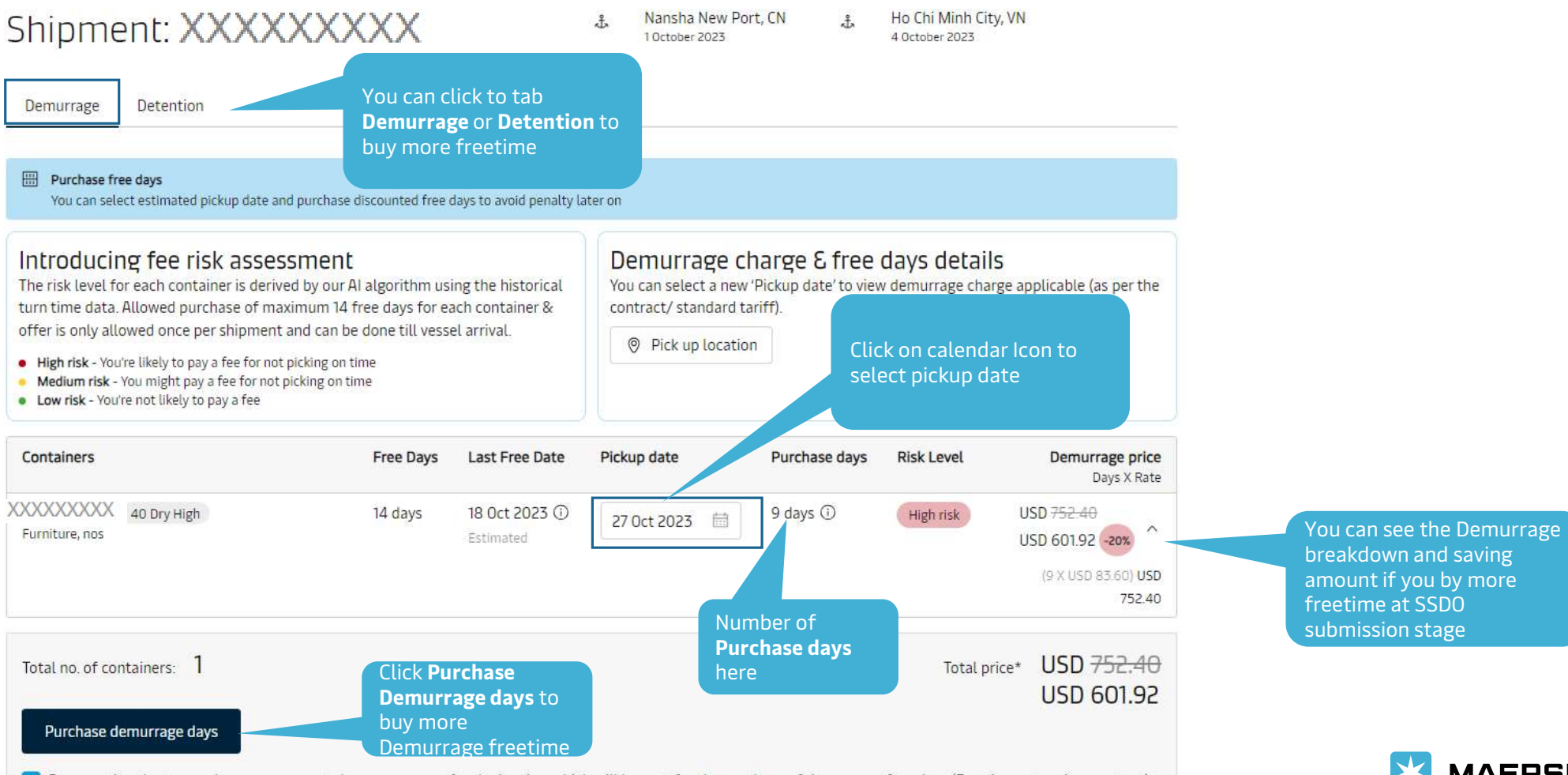

By accepting the terms above, you agree to become a payer for the invoice, which will be sent for the purchase of demurrage-free days (Freetime extension contract) and to make the payment for the invoice within 24 hours of receiving it. Kindly note that once purchased, this charge for the Freetime extension contract is non-refundable.

**MAERSK** 

#### Please proceed to delivery order request for the containers with 'ready to submit' Continue status Tick to this box to Other actions change payer of Add payer details to charges Release to party (optional) D&D No "Release to party" assigned for this shipment Assign payer details for all the charges for this Import charges and payer detail shipment Change / Assign payer to change Nominate a release to party Add payer details Invoice reference All selected Change / assign a payer to selected Enter reference for this shipment (Optional) No items to display Change / assign a payer to selected - \*\*\*\*\*\*\*664 Company ABC Limited Charge type. Price Collect charges Equipment Positioning Service - Import (CY) \*\*\*\*\*\*\*664 Update Payer USD 100.00 Company ABC Limited Container Protect Essential \*\*\*\*\*\*\*664 Update Payer VND 550,000 Company ABC Limited Company ABC Limited Terminal Handling Service - Destination \*\*\*\*\*\*\*664 Update Payer VND 4,450,000 Company ABC Limited \*\*\*\*\*\*\*664 Update Payer Documentation fee - Destination VND 950,000 You can **Nominate** a release to party Click Add payer Import Demurrage & Detention charges by clicking **Add** details Company ABC Limited \*\*\*\*\*664 Update Payer Click Update payer Import Demurrage party A small indow pop Import Detention \*\*\*\*\*664 Update Payer Company ABC Limited ble ① Please check that the payers for Import Demurrage & Detention is updated correctly. I agree to the terms and conditions\* for price/rate information. Update Payer Select the payer to \*The price displayed is initial estimate for the charges applicable to this shipment. + Select from my "Favourites" Your invoice may contain additional local tax or charges if applicable. be changed + Search and add a new payer

**Delivery orders** 

Classification: Internal

Submit

| Select payer<br>Tavourites Search<br>You can search a release to party by the<br>Customer code | Search new payer<br>by customer code<br>or trading name | <ul> <li>Select payer</li> <li>Favourites</li> <li>Search</li> <li>You searched for: "40604701961"</li> <li>Company ABC Limited</li> </ul> | × |
|------------------------------------------------------------------------------------------------|---------------------------------------------------------|----------------------------------------------------------------------------------------------------|---|
| Customer's code                                                                                | or                                                      | Select the payer                                                                                                    |   |
| Trading name                                                                                   | Country                                                 |                                                                                                    |   |
| Trading name                                                                                   | O Country                                               |                                                                                                    |   |
| ✓ Additional fields                                                                            |                                                         |                                                                                                    |   |

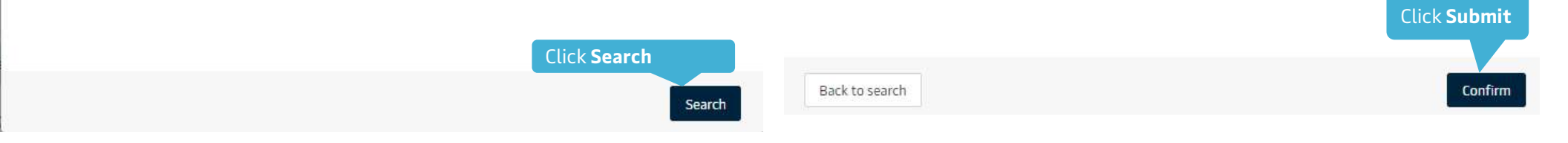

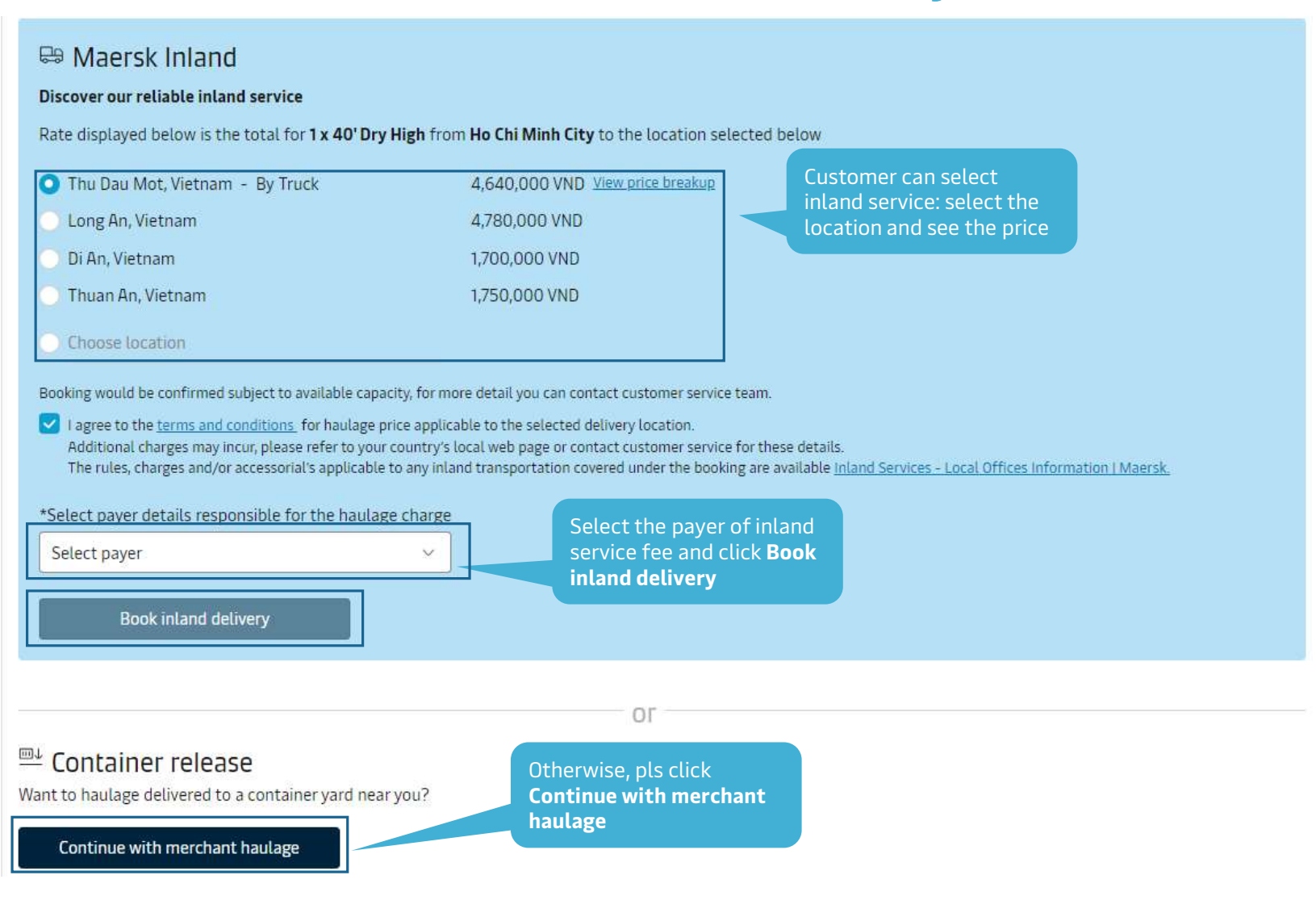

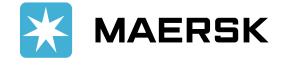

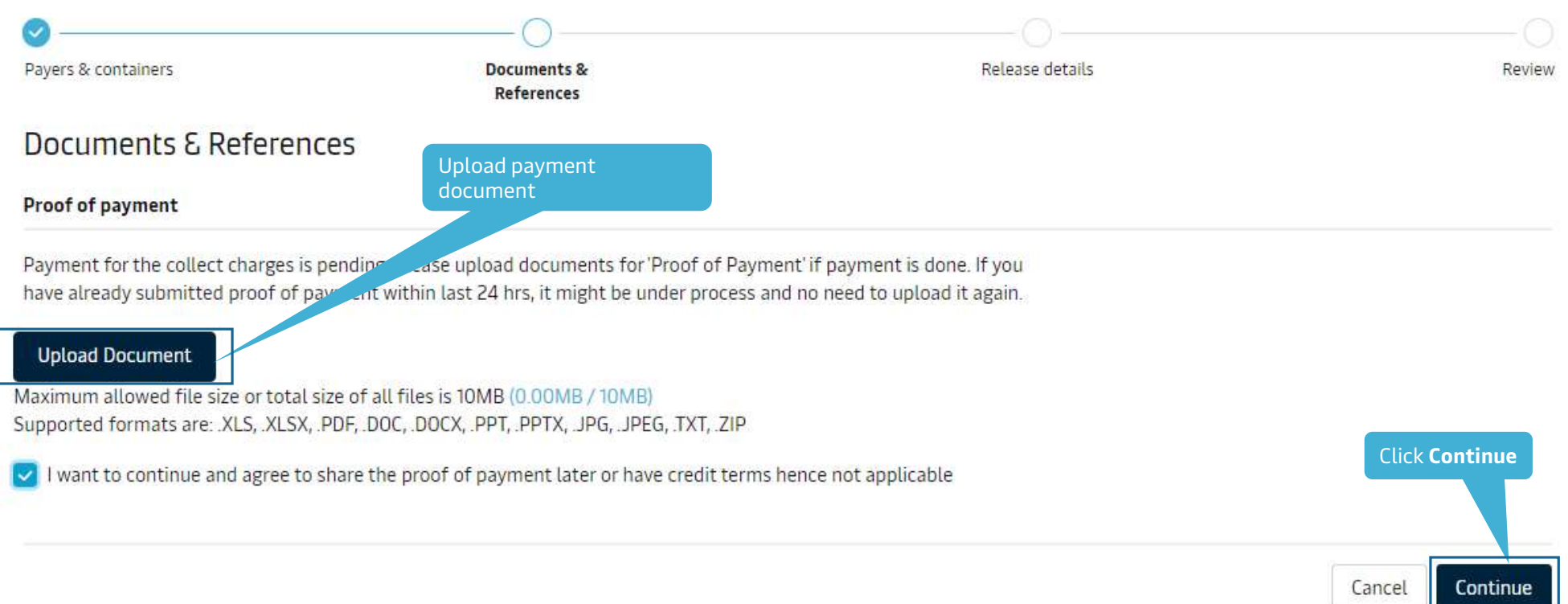

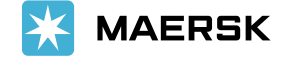

Classification: Internal

| Payers & containers                                                                            | Documents &<br>References                                                            | Rel                                   | lease details          |                           | Re                     |  |
|------------------------------------------------------------------------------------------------|--------------------------------------------------------------------------------------|---------------------------------------|------------------------|---------------------------|------------------------|--|
| Release details for Merch                                                                      | nant Haulage                                                                         |                                       |                        |                           |                        |  |
| Port of discharge (City, Country/Region                                                        | n)                                                                                   | Place of release                      |                        |                           |                        |  |
| å Ho Chi <mark>Minh City, VN</mark>                                                            |                                                                                      | CAT LAI TERMINAL<br>05 Oct 2023 02:00 |                        |                           |                        |  |
| Release and return details for all cont                                                        | tainers                                                                              |                                       |                        |                           |                        |  |
| <ul> <li>Please ensure pickup and return d</li> <li>Demurrage and detention charges</li> </ul> | lates are during terminal operating hours.<br>s will apply if free time is exceeded. |                                       |                        |                           |                        |  |
| Release container to                                                                           |                                                                                      | Pickup date                           |                        | Pickup time               |                        |  |
| KIM THUAN PHONG VIET NAM CO LTD                                                                | ) (*******664)                                                                       | ○ 06 0ct 2023                         | Ħ                      | 10:00                     | Ø                      |  |
| Customer code: *******664                                                                      |                                                                                      | *                                     |                        |                           |                        |  |
| CMD code: ******664                                                                            |                                                                                      |                                       |                        |                           |                        |  |
| BINH DUONG HIGH WAY.                                                                           |                                                                                      |                                       |                        |                           |                        |  |
| BINH DUONG, Vietnam                                                                            |                                                                                      | <b>.</b>                              |                        |                           |                        |  |
| Container return depot                                                                         |                                                                                      | Return date (Optional)                | Return date (Optional) |                           | Return time (Optional) |  |
| Solog Depot, Binh Duong, Vietnam                                                               |                                                                                      | 06 Oct 2023                           | ŧ                      |                           | 0                      |  |
| Please select value from dropdown or type i                                                    | n the co                                                                             |                                       |                        | Pick a time within termin | nal operating hours    |  |
| ✓ Demurrage details                                                                            | details; detention                                                                   |                                       |                        |                           | Total* USD 0.0         |  |
|                                                                                                | details to see                                                                       |                                       |                        |                           |                        |  |
| 6                                                                                              | heetime                                                                              |                                       |                        |                           |                        |  |

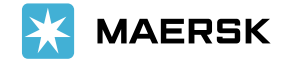

### HOLLON TO DIT OF A COLL

| Containers 1                                                                                    | Free days           | Last free date                                           | Chargeable days                  | Demurrage price |
|-------------------------------------------------------------------------------------------------|---------------------|----------------------------------------------------------|----------------------------------|-----------------|
| PONU7454124 40' Dry High                                                                        | 14 days             | 18 Oct 2023 🛈                                            | 0 days                           | USD 0.00        |
| XXXXXXXX<br>~ Demurrage price displayed is initial e<br>Your invoice will contain additional lo | estimate<br>cal tax | urrage is 14<br>d pickup/delive<br>rdance to <b>term</b> | ry date.<br>Is and conditions.   | Total* USD 0.00 |
|                                                                                                 |                     |                                                          |                                  |                 |
| tention details<br>Containers 1                                                                 | Free days           | Last free date                                           | Chargeable days                  | Detention price |
| tention details<br>Containers 1<br>PONU7454124 40' Dry High                                     | Free days<br>7 days | Last free date<br>11 Oct 2023 ①                          | <b>Chargeable days</b><br>O days | Detention price |

I made the payment for D&D charges.

Haulage instructions(Optional)

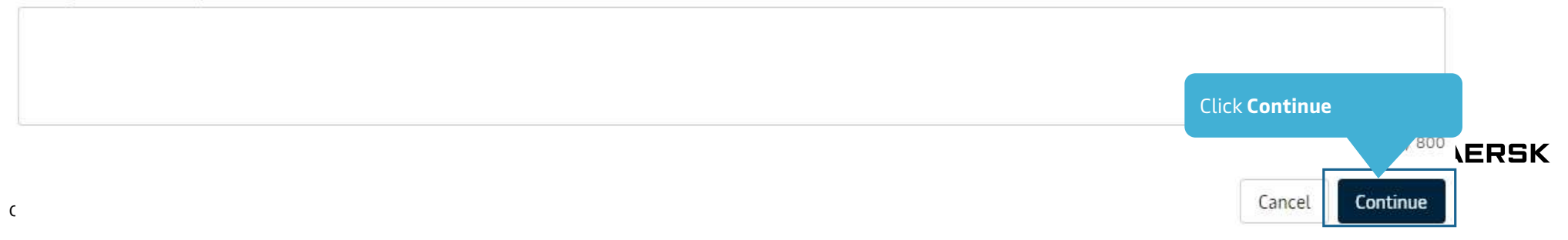

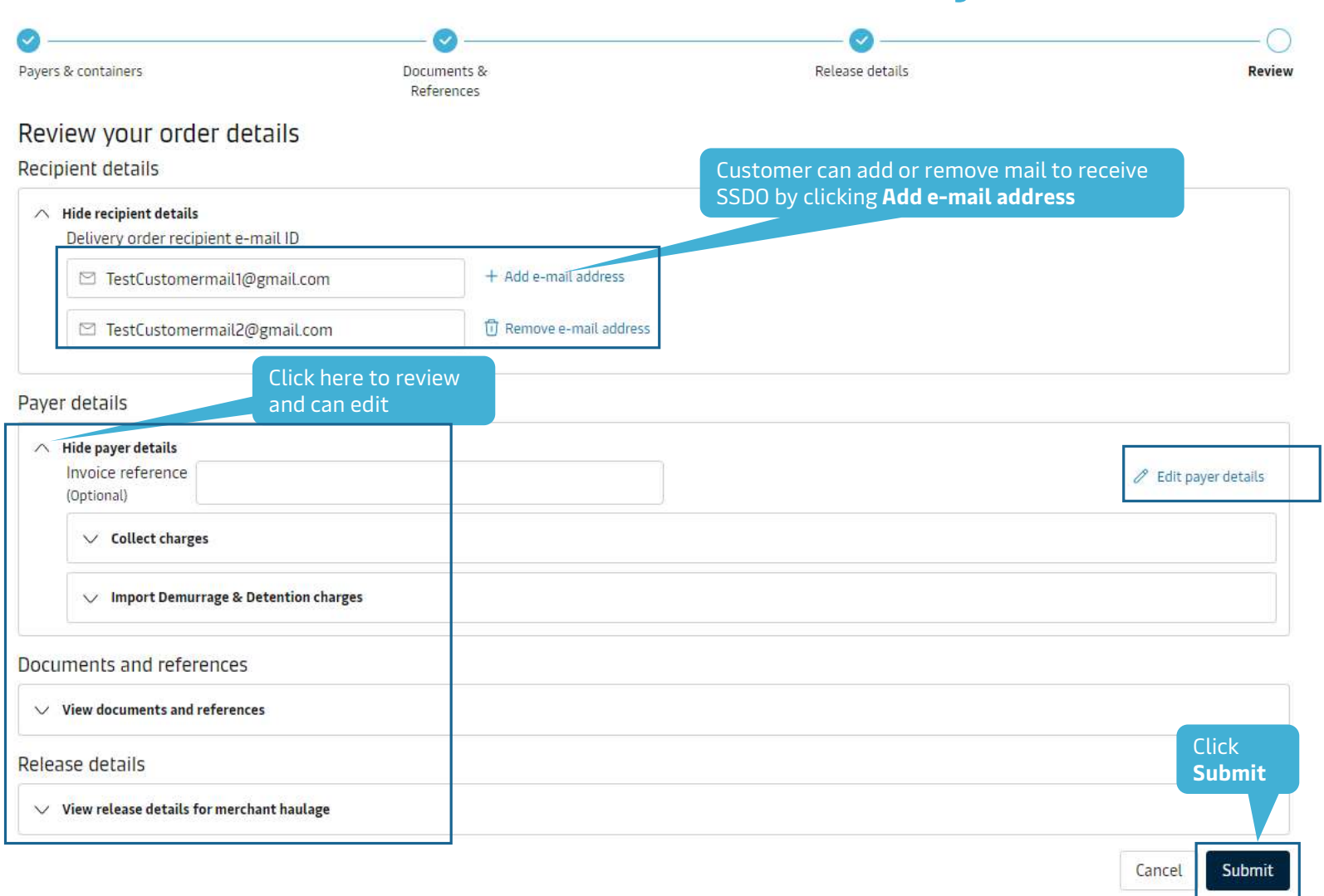

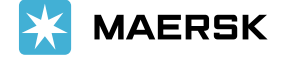

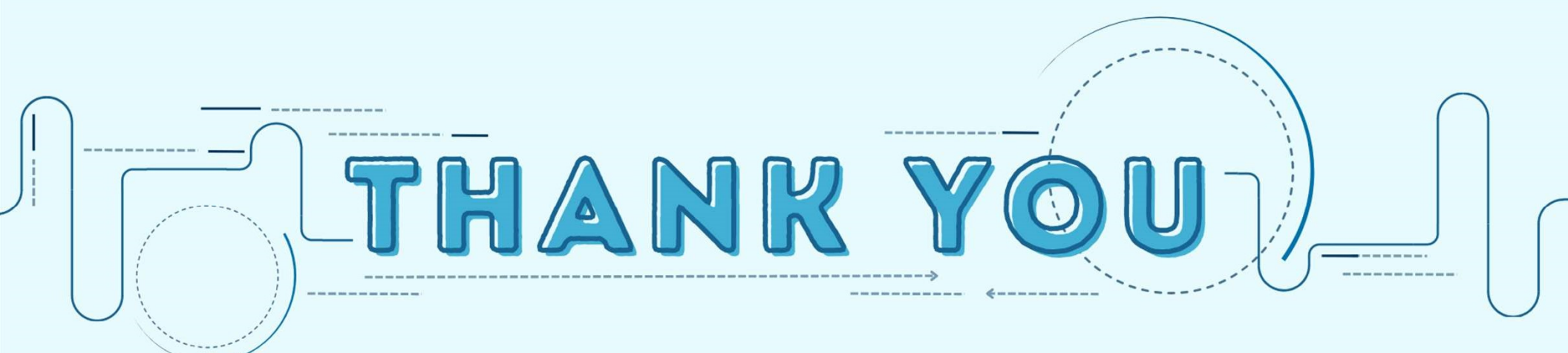